## Posting Jobs with Cougar Jobline for Employers

Logging into 12Twenty:

- 1. Navigate to https://siue.12twenty.com/hire
- 2. To create a 12Twenty SIUE Cougar Jobline account click on the "Sign up for an account" under the employer login OR if you already have an employer account, you may use existing log-in credentials.

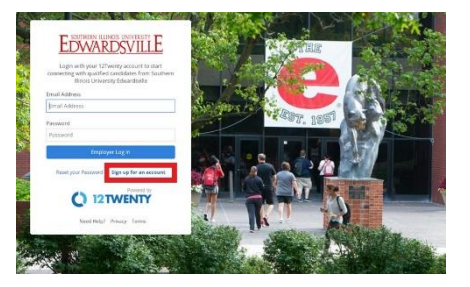

## Post a Job:

- 1. Select **OCI & Job Listings** from the left navigation panel
- 2. Click on "Job Listings"
- 3. Select "+Post a Job"

|                             | a 300                                       |                                      |                                        |              |                       |
|-----------------------------|---------------------------------------------|--------------------------------------|----------------------------------------|--------------|-----------------------|
| <u> </u>                    | My OCI and Job Listings                     | D                                    |                                        | + Post a J   | ob + Register for OCI |
| Home                        | All OCI Job Listings                        |                                      |                                        |              |                       |
| OCI and Job Listings Events | Job Title, or Keyword                       | Q Reset                              |                                        |              |                       |
| Candidate Search            | Job Status : Approved, Application Open     | • Employer : All • Job Title : All • | Metro Area : All • Type of Job : All • | + Add filter |                       |
| () Help & Support >         | ↓? Posting Date                             |                                      |                                        |              |                       |
| Crders                      | Job OCI Round                               | Interview Date                       | OCI Registration Status                | Job Status   | Applicants            |
| Powered by                  | No results found given your search criteria |                                      |                                        |              |                       |

4. Enter in the Job Post details and select "**Submit**" to submit your job posting for approval. The job post will remain in "**Pending Approval**" status until it is approved by the SIUE Career Development Center.